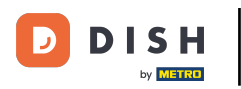

#### Kliknij Zawartość w obszarze Designicontent.

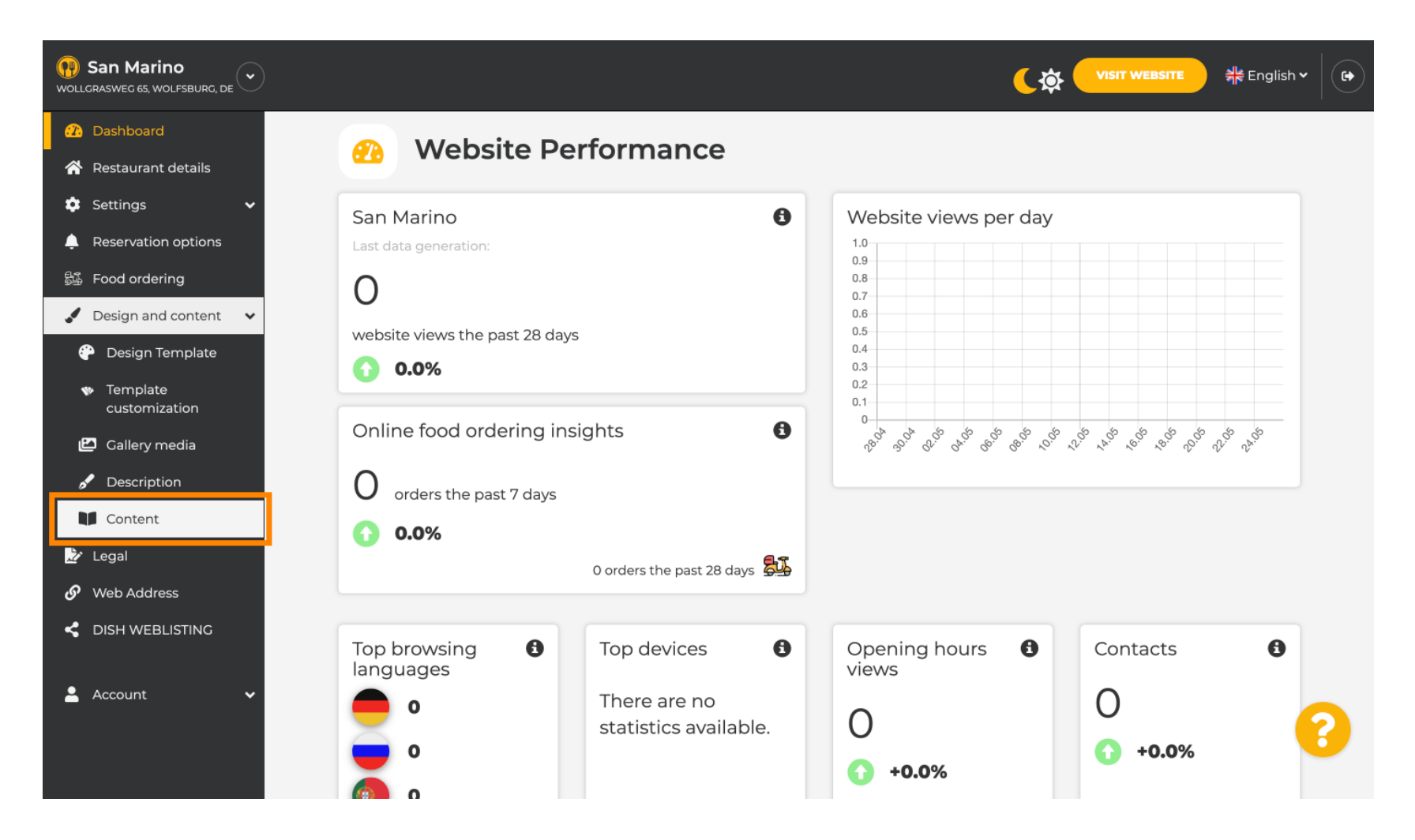

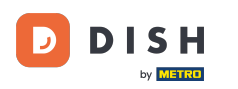

### Utwórz blok treści w żądanej pozycji . Zalecamy umieszczenie go pod " O nas"

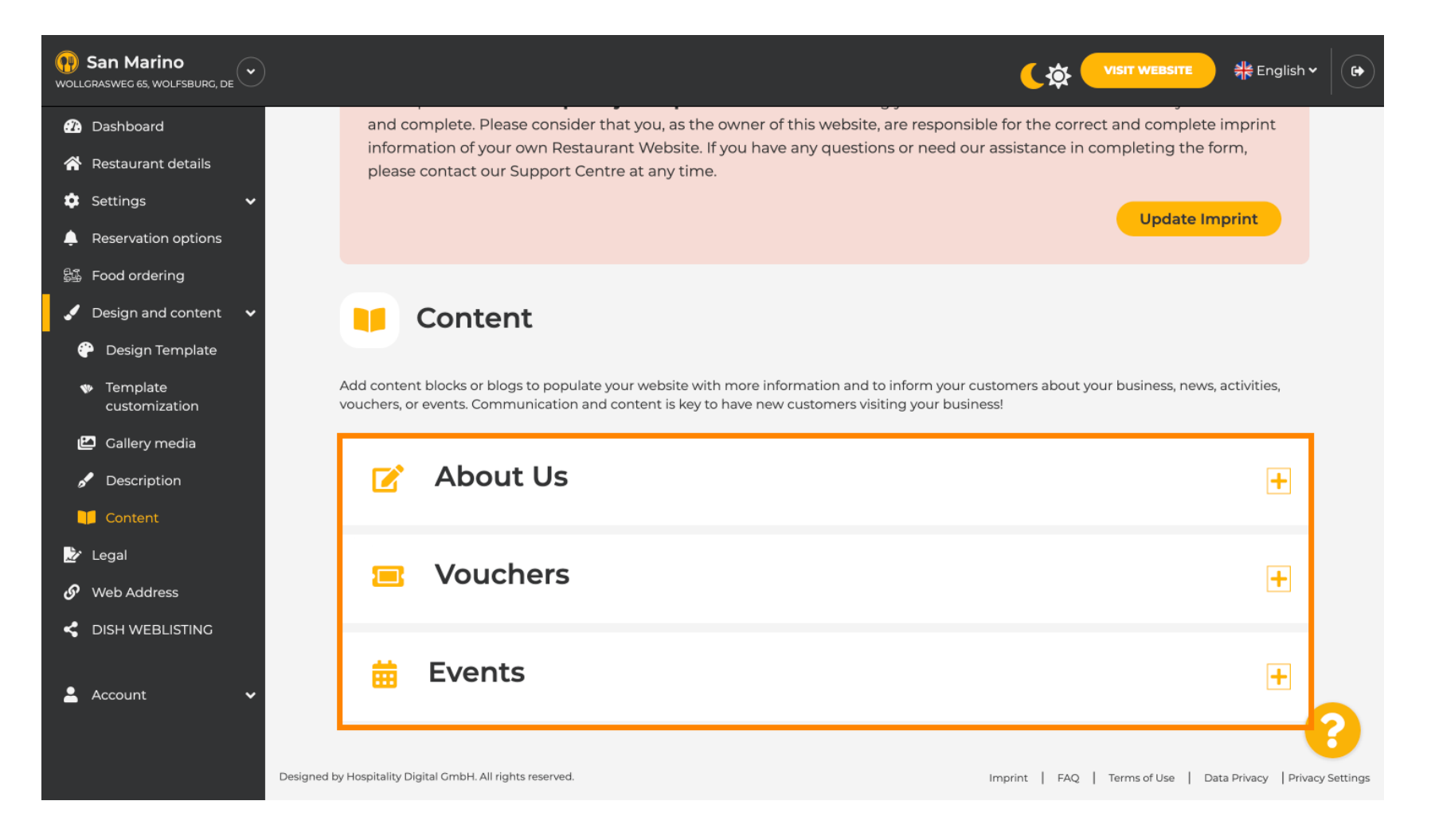

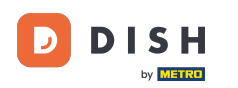

# Kliknij DODAJ BLOK TREŚCI .

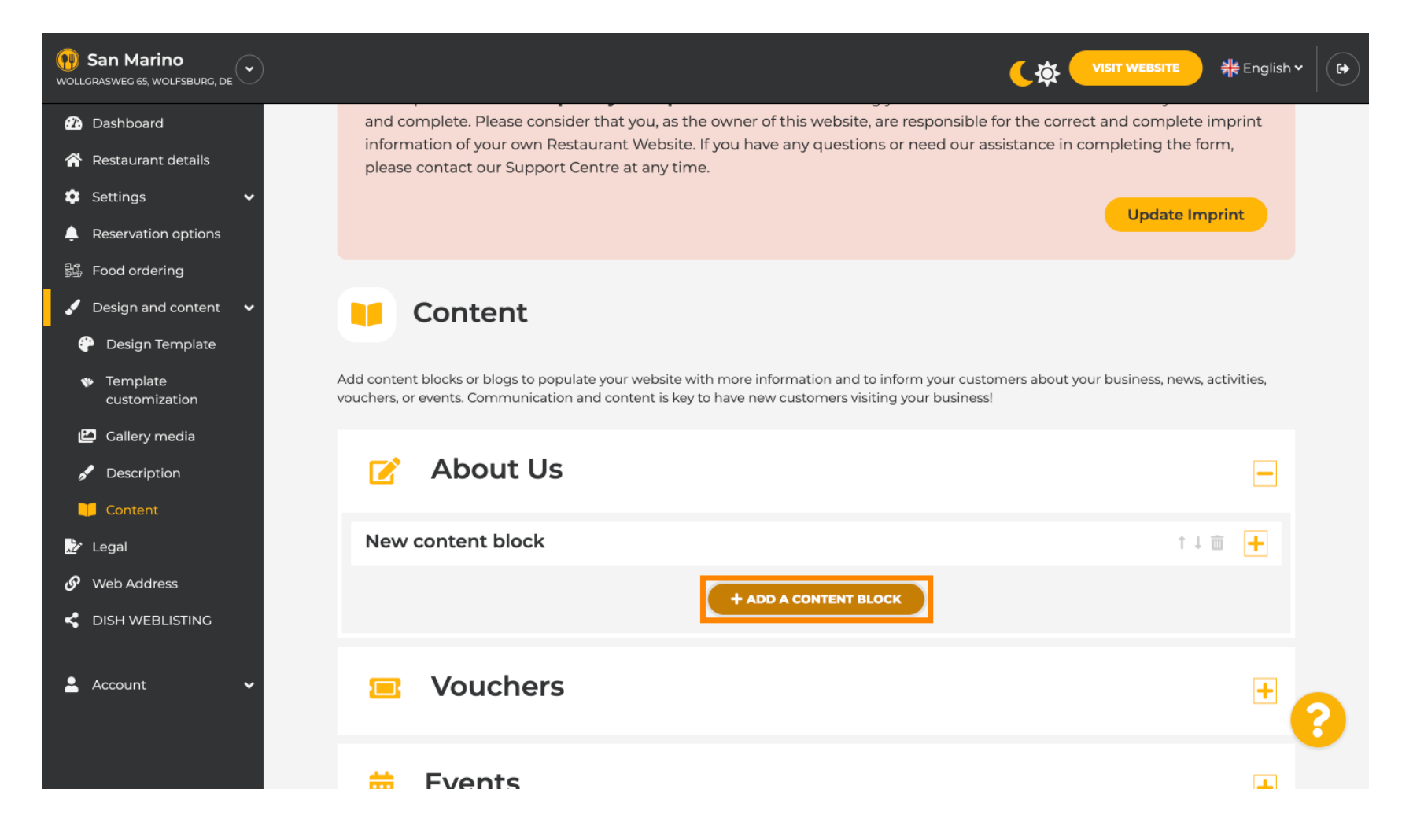

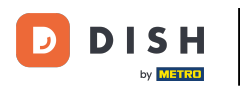

### T Wpisz tytuł nowej treści. Np.: Twoje zamówienie przez WhatsApp

| San Marino     wollcraswec 65, wolfsburg, de        |                                                                          |         |                     | 붉 <mark>분</mark> English <b>~</b> | • |
|-----------------------------------------------------|--------------------------------------------------------------------------|---------|---------------------|-----------------------------------|---|
| 🕐 Dashboard                                         | - About 05                                                               |         |                     |                                   |   |
| 🖀 Restaurant details                                | New content block                                                        |         | t I                 | <b> </b>                          |   |
| 🔹 Settings 🗸 🗸                                      |                                                                          |         |                     |                                   |   |
| Reservation options                                 | Title*                                                                   | Picture |                     |                                   |   |
| 歸 Food ordering                                     | Text #                                                                   |         |                     |                                   |   |
| 🖌 Design and content 🛛 🗸                            |                                                                          |         |                     |                                   |   |
| 💮 Design Template                                   | Style 🚊 🖙 🔅                                                              |         |                     |                                   |   |
| <ul> <li>Template</li> <li>customization</li> </ul> |                                                                          |         |                     |                                   |   |
| 🖆 Gallery media                                     |                                                                          |         | UPLOAD FROM DEVICE  |                                   |   |
| 🖋 Description                                       |                                                                          |         | SELECT FROM GALLERY |                                   |   |
| Content                                             |                                                                          |         |                     |                                   |   |
| 📩 Legal                                             |                                                                          |         |                     |                                   |   |
| 🔗 Web Address                                       | 0/300                                                                    |         |                     |                                   |   |
| CISH WEBLISTING                                     | Link o Predefined titles Custom ti                                       | tle     |                     |                                   |   |
| 🛓 Account 🗸 🗸                                       | Read More                                                                | •       |                     |                                   |   |
|                                                     | Predefined titles will automatically tran<br>into your website language. | nslate  |                     | 6                                 | 3 |
|                                                     | https://www                                                              |         |                     |                                   |   |

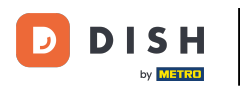

### Opisz blok wpisując żądany tekst . Np.: Napisz do nas na WhatsApp

| San Marino     wollcrasweg 65, wolfsburg, de        |            |                                                                            |         |                     | नैहे English ∽ |   |
|-----------------------------------------------------|------------|----------------------------------------------------------------------------|---------|---------------------|----------------|---|
| 🕐 Dashboard                                         |            |                                                                            |         |                     |                |   |
| 🖀 Restaurant details                                | New conten | t block                                                                    |         | Ť                   | ↓ 亩 🗕          |   |
| 🕸 Settings 🗸 🗸                                      |            |                                                                            |         |                     |                |   |
| Reservation options                                 | Title*     | Your order via WhatsApp                                                    | Picture |                     |                |   |
| 鸀 Food ordering                                     | Text *     |                                                                            |         |                     |                |   |
| 🖌 Design and content 🛛 🗸                            | Text       |                                                                            |         |                     |                |   |
| 💮 Design Template                                   |            |                                                                            |         |                     |                |   |
| <ul> <li>Template</li> <li>customization</li> </ul> |            | l                                                                          |         |                     |                |   |
| 🖆 Gallery media                                     |            |                                                                            |         | UPLOAD FROM DEVICE  |                |   |
| 🖋 Description                                       |            |                                                                            |         | SELECT FROM GALLERY |                |   |
| Content                                             |            |                                                                            |         |                     |                |   |
| 📝 Legal                                             |            |                                                                            |         |                     |                |   |
| 𝚱 Web Address                                       |            | 0/300                                                                      |         |                     |                |   |
| CISH WEBLISTING                                     | Link       | Predefined titles     Custom title                                         |         |                     |                |   |
| 💄 Account 🛛 🗸                                       |            | Read More                                                                  |         |                     |                |   |
|                                                     |            | Predefined titles will automatically translate into your website language. |         |                     |                | ? |
|                                                     |            | https://www                                                                |         |                     |                |   |

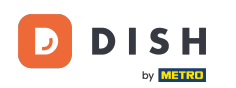

0

#### Aby ustawić indywidualny tytuł przycisku na stronie internetowej, kliknij Niestandardowy tytuł . Przyciski nie są wyświetlane w trybie "Klasycznym" szablonu projektu.

| San Marino     wollcrasweg 65, wolfsburg, de        |             |                                                                               |         |                     | English ✔ |   |
|-----------------------------------------------------|-------------|-------------------------------------------------------------------------------|---------|---------------------|-----------|---|
| 🕜 Dashboard                                         |             |                                                                               |         |                     |           |   |
| 🗥 Restaurant details                                | New content | block                                                                         |         | Ť.                  | ↓ m 🗕     |   |
| 🔹 Settings 🛛 🗸                                      |             |                                                                               |         |                     |           |   |
| Reservation options                                 | Title*      | Your order via WhatsApp                                                       | Picture |                     |           |   |
| S∰ Food ordering                                    | Text *      | B I                                                                           |         |                     |           |   |
| <ul> <li>Design Template</li> </ul>                 |             |                                                                               |         |                     |           |   |
| <ul> <li>Template</li> <li>customization</li> </ul> |             | Write us on WhatsApp                                                          |         |                     |           |   |
| 🖾 Gallery media                                     |             |                                                                               |         | UPLOAD FROM DEVICE  |           |   |
| 🖋 Description                                       |             |                                                                               |         | SELECT FROM GALLERY |           |   |
| Content                                             |             |                                                                               |         |                     |           |   |
| 🏂 Legal                                             |             | =                                                                             |         |                     |           |   |
| 🔗 Web Address                                       | 20          | 0/300                                                                         |         |                     |           |   |
| dish weblisting                                     | Link        | Predefined titles     Custom title                                            |         |                     |           |   |
| 🛓 Account 🗸 🗸                                       |             | Read More                                                                     |         |                     |           |   |
|                                                     |             | Predefined titles will automatically translate<br>into your website language. |         |                     |           | 3 |
|                                                     |             | https://www                                                                   |         |                     |           |   |

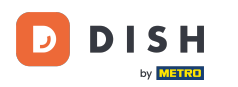

### T Wpisz tytuł pojedynczego przycisku, np.: Kliknij, aby porozmawiać

| San Marino     wollcrasweg 65, wolfsburg, de        |            |                                                                    |         |                     | 최는 English Y | ) |
|-----------------------------------------------------|------------|--------------------------------------------------------------------|---------|---------------------|--------------|---|
| Dashboard                                           |            |                                                                    |         |                     |              |   |
| Restaurant details                                  | New conten | t block                                                            |         | t I                 |              |   |
| 🔹 Settings 🛛 🗸                                      |            |                                                                    |         |                     |              |   |
| Reservation options                                 | Title*     | Your order via WhatsApp                                            | Picture |                     |              |   |
| 歸 Food ordering                                     | Text *     |                                                                    |         |                     |              |   |
| 🖌 Design and content 🗸 🗸                            | TEAL       |                                                                    |         |                     |              |   |
| 💮 Design Template                                   |            |                                                                    |         |                     |              |   |
| <ul> <li>Template</li> <li>customization</li> </ul> |            | Write us on WhatsApp                                               |         |                     |              |   |
| 🖆 Gallery media                                     |            |                                                                    |         | UPLOAD FROM DEVICE  |              |   |
| 🖋 Description                                       |            |                                                                    |         | SELECT FROM GALLERY |              |   |
| Content                                             |            |                                                                    |         |                     |              |   |
| 🌛 Legal                                             |            |                                                                    |         |                     |              |   |
| 🔗 Web Address                                       |            | 20/300                                                             |         |                     |              |   |
| CISH WEBLISTING                                     | Link       | Predefined titles • Custom title                                   |         |                     |              |   |
| 🛓 Account 🗸 🗸                                       |            | Enter your link title here                                         |         |                     | 0            |   |
|                                                     |            | your custom title will not translate into your website's language! |         |                     | •            |   |
|                                                     |            | https://www                                                        |         |                     |              |   |

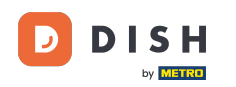

Teraz wstaw lub wpisz link Kliknij, aby czatować swojego numeru WhatsApp. Jak utworzyć własny link Kliknij, aby czatować WhatsApp, możesz przeczytać tutaj: https://faq.whatsapp.com/5913398998 672934

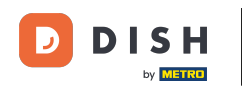

| (P) San Marino<br>Wollgrasweg 65, Wolfsburg, de     |        |                                                                       |         |                     | 井 English ✔ |   |
|-----------------------------------------------------|--------|-----------------------------------------------------------------------|---------|---------------------|-------------|---|
| 🕜 Dashboard                                         | Title* | Your order via WhatsApp                                               | Picture |                     |             |   |
| 👚 Restaurant details                                |        |                                                                       |         |                     |             |   |
| 🔹 Settings 🗸 🗸                                      | Text * | B I                                                                   |         |                     |             |   |
| Reservation options                                 |        | E E © ¢                                                               |         |                     |             |   |
| 影 Food ordering                                     |        | Write us on WhatsApp                                                  |         |                     |             |   |
| 🖌 Design and content 🛛 🗸                            |        |                                                                       |         |                     |             |   |
| 💮 Design Template                                   |        |                                                                       |         | UPLOAD FROM DEVICE  |             |   |
| <ul> <li>Template</li> <li>customization</li> </ul> |        |                                                                       |         | SELECT FROM GALLERY |             |   |
| 🖆 Gallery media                                     |        |                                                                       |         |                     |             |   |
| 🖋 Description                                       |        | 20/200                                                                |         |                     |             |   |
| Content                                             | Link   | Brodefined titles                                                     |         |                     |             |   |
| 🏂 Legal                                             |        |                                                                       |         |                     |             |   |
| 🔗 Web Address                                       |        | Click to Order                                                        |         |                     |             |   |
| CISH WEBLISTING                                     |        | your custom title will not translate into your<br>website's language! |         |                     |             |   |
| 🛓 Account 🗸 🗸                                       | [      | https://www                                                           |         |                     | 6           | 2 |
|                                                     |        | H SAVE                                                                |         |                     |             |   |

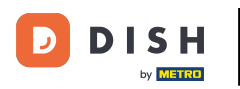

# Aby było bardziej zachęcająco, możesz przesłać obraz. Obraz musi mieć 500x500 pikseli.

| San Marino     wollgrasweg 65, wolfsburg, de        |        |                                                                                                    | ( 🄅 VISIT WEBSITE 州 English 🗸 G   | $\mathbf{D}$ |
|-----------------------------------------------------|--------|----------------------------------------------------------------------------------------------------|-----------------------------------|--------------|
| 🔁 Dashboard                                         | Title* | Your order via WhatsApp                                                                                         | Picture                           |              |
| 🖀 Restaurant details                                |        | The second second second second second second second second second second second second second second second se |                                   |              |
| 🕸 Settings 🗸 🗸                                      | Text * | B I                                                                                                    |                                   |              |
| Reservation options                                 |        | (Ξ )Ξ (⇔ ;☆)                                                                                                    | Chat on WhatsApp                  |              |
| 歸 Food ordering                                     |        |                                                                                                    |                                   |              |
| 🖌 Design and content 🛛 🗸                            |        | Write us on WhatsApp                                                                                            |                                   |              |
| 🕆 🍄 Design Template                                 |        |                                                                                                    |                                   |              |
| <ul> <li>Template</li> <li>customization</li> </ul> |        |                                                                                                    | REPLACE FROM GALLERY DELETE IMAGE |              |
| 🖆 Callery media                                     |        |                                                                                                    |                                   |              |
| 🖋 Description                                       |        |                                                                                                    |                                   |              |
| Content                                             | :      | 20/300                                                                                                    |                                   |              |
| 🏂 Legal                                             | Link   | Predefined titles 🥚 Custom title                                                                                |                                   |              |
| 🔗 Web Address                                       |        | Click to Order                                                                                                  |                                   |              |
| CISH WEBLISTING                                     |        | your custom title will not translate into your website's language!                                              |                                   |              |
| 💄 Account 🗸 🗸                                       |        | https://wa.me/1XXXXXXXXX                                                                                        |                                   |              |
|                                                     |        | H SAVE                                                                                                    | 3                                 |              |

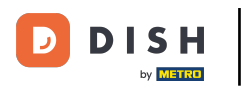

### Przewiń w dół i kliknij Zapisz .

| <b>P</b> San Marino<br>WOLLGRASWEG 65, WOLFSBURG, DE                                                                            |                                                                                                    |                                                          |
|----------------------------------------------------------------------------------------------------|----------------------------------------------------------------------------------------------------|----------------------------------------------------------|
| <ul> <li>⑦ Dashboard</li> <li>☆ Restaurant details</li> </ul>                                                                   | Your order via WhatsApp                                                                                                    | Picture                                                  |
| ☆     Settings     ✓     Text*       ▲     Reservation options        ⑤     Food ordering        ✓     Design and content     ✓ | B     I       Image: Image: Ima | Chat on WhatsApp                                         |
| <ul> <li>Design Template</li> <li>Template customization</li> <li>Gallery media</li> <li>Description</li> </ul>                 |                                                                                                    | REPLACE FROM DEVICE<br>REPLACE FROM CALLERY DELETE IMAGE |
| Link                                                                                                    | Predefined titles Custom title                                                                                                    |                                                          |
| 🔗 Web Address                                                                                                    | Click to Order                                                                                                    |                                                          |
|                                                                                                    | your custom title will not translate into your<br>website's language!                                                                                                    |                                                          |
| 🛓 Account 🛛 🗸                                                                                                    | https://wa.me/1XXXXXXXXXX                                                                                                    | 8                                                        |

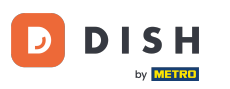

# • Teraz sprawdź, czy wszystko zadziałało. Aby to zrobić, kliknij na ODWIEDŹ STRONĘ INTERNETOWĄ.

| San Marino     wollgrasweg 65, wolfsburg, de        |        |                                                                    |         | VISIT WEBSITE ME English ~        |   |
|-----------------------------------------------------|--------|--------------------------------------------------------------------|---------|-----------------------------------|---|
| ① Dashboard                                         | Title* | Your order via WhatsApp                                            | Picture |                                   |   |
| 🖀 Restaurant details                                |        |                                                                    |         |                                   |   |
| 🔹 Settings 🗸 🗸                                      | ext *  | B I                                                                |         |                                   |   |
| Reservation options                                 |        |                                                                    |         | Chat on WhatsApp                  |   |
| 歸 Food ordering                                     |        |                                                                    |         |                                   |   |
| 🖌 Design and content 🛛 🗸                            |        | Write us on WhatsApp                                               |         |                                   |   |
| \Upsilon Design Template                            |        |                                                                    |         | REPLACE FROM DEVICE               |   |
| <ul> <li>Template</li> <li>customization</li> </ul> |        |                                                                    |         | REPLACE FROM GALLERY DELETE IMAGE |   |
| 🖆 Gallery media                                     |        |                                                                    |         |                                   |   |
| 🖋 Description                                       |        | =                                                                  |         |                                   |   |
| Content                                             | Link   | 20/300                                                             |         |                                   |   |
| 🚵 Legal                                             | LINK   | Predefined titles 🧶 Custom title                                   |         |                                   |   |
| 🔗 Web Address                                       |        | Click to Order                                                     |         |                                   |   |
| CISH WEBLISTING                                     |        | your custom title will not translate into your website's language! |         |                                   |   |
| 🛓 Account 🗸 🗸                                       |        | https://wa.me/1XXXXXXXXXX                                          |         |                                   |   |
|                                                     |        | H SAVE                                                             |         |                                   | 6 |

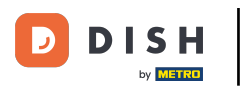

#### Tak to mogłoby wyglądać. To wszystko. Skończyłeś.

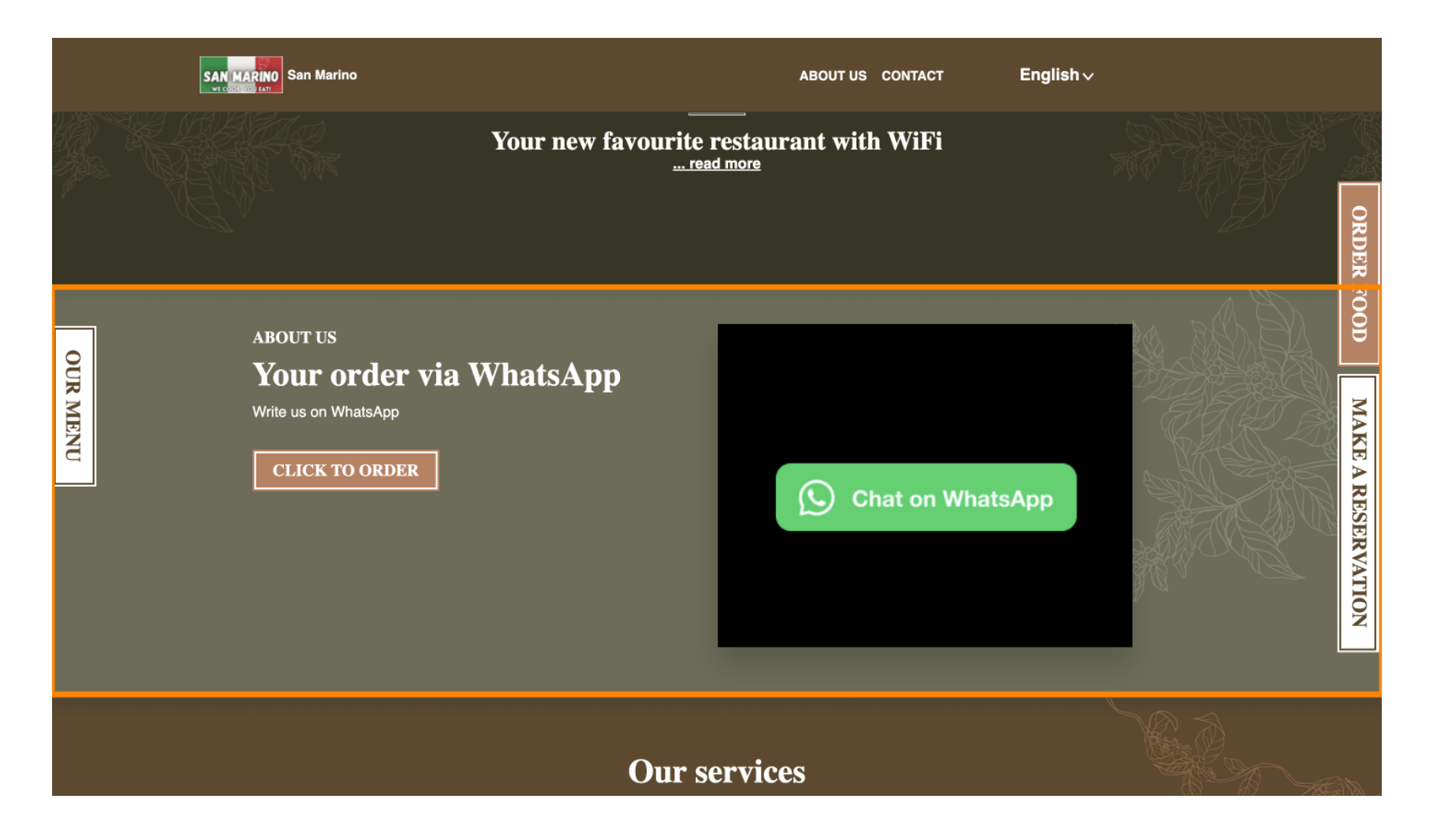

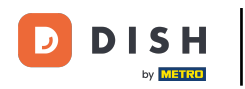

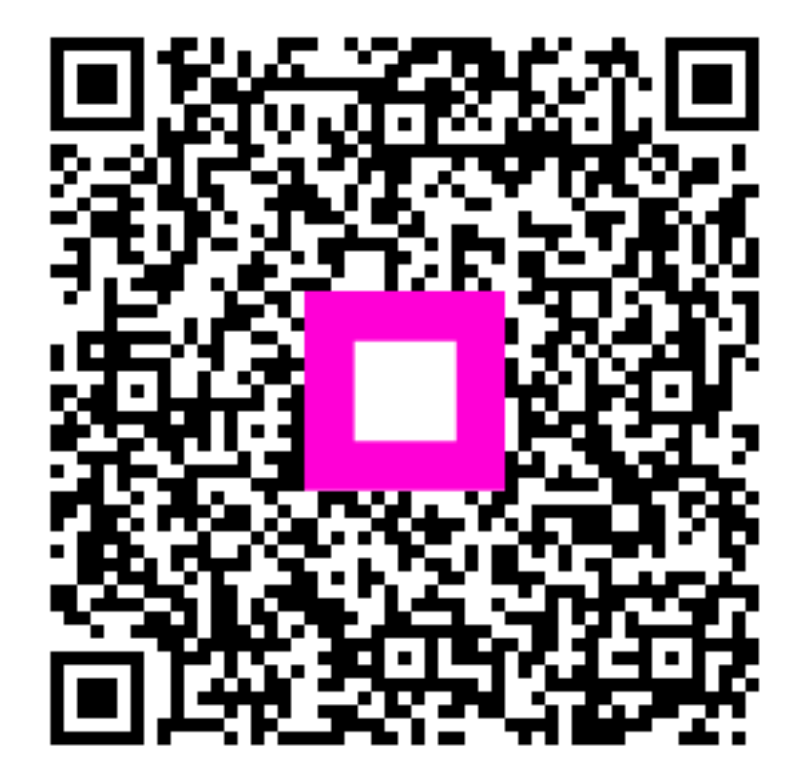

Zeskanuj, aby przejść do interaktywnego odtwarzacza